## Guidance on completing 'COVID 19 Restart & Recover' on EDGE

### Introduction

Below are instructions on how to go about completing the information needed to reopen studies at UHS. We hope this makes it easier for you to get this information to us quickly. There are screen shots in the appendix to help you.

We know this will be somewhat tedious – we wish there was another way! With over 600 studies to consider for restart, it will help us get through things quicker if you help out. We appreciate your support in advance.

### Logging in and Finding your studies

- 1. Go to <u>www.EDGE.nhs.uk</u>
- Enter your email address into the username field (unless you have changed this) and your password and click login. NB if you have forgotten your password you can reset it by clicking on 'Forgotten your password?' and following the instructions. If you are unable to log in then please email Edge2Admin@uhs.nhs.uk and it will be sent to you.
- 3. Click on 'Projects' at the top of the screen
- 4. Ensure 'Assigned Projects' is highlighted and click search. A list of all of the studies you have been assigned to will appear in the results.
- If a large list of studies appears click on 'More Options' in the grey box and then click on 'Pick' next to project site status and choose 'Recruitment on hold - COVID-19'. Then click close and then search. This can be repeated for the statuses below.
- On the list under the 'Sites' column there the site status for your studies is displayed. You only need to complete the information for those marked 'Recruitment on hold - COVID-19' 'Follow up on hold - COVID-19' and 'Project site setup suspended - COVID-19'.
- 7. Click on the short title of the study.

#### **Completing Information needed**

- 8. Below the green banner click on 'Attributes'
- 9. Locate the 'COVID 19 Restart & Recover' Attribute in the list and click on it (they are in alphabetical order).
- 10. A list of fields will appear and on the Right hand side will be 'Edit Delete Audit', click on Edit.

# University Hospital Southampton MHS

**NHS Foundation Trust** 

- 11. You can now answer the question or complete the information. This is via radio buttons, dropdowns, checklists, dates, numbers and text fields.
- 12. Once answered, tick the 'Public' box and click save. You can now move to the next and so on.

We know this is NOT as slick as surveymonkey – but it will help us start studies faster to have the information.

#### **Problems and Issues**

If you have any problems at all then please contact <u>Edge2Admin@uhs.nhs.uk</u> and one of our EDGE champions will be able to help. Please bear with us as we are down on numbers but endeavour to get back to you as soon as possible. Alternatively there are support pages found by clicking on 'Support' and then on 'Need some Help?'

| EDGE                                                                                                    | × Standard Operating Proced × A Integrated Research Applica ×                                                       | Making changes to a resear 🗙 🛛 💘 QlikView - AccessPoint 💦 | (   + - D ×                        |
|----------------------------------------------------------------------------------------------------|----------------------------------------------------------------------------------------------------|-----------------------------------------------------------|------------------------------------|
| $\leftrightarrow$ $\rightarrow$ C $\cong$ edge.nhs                                                                                                | .uk/Account/Index?ReturnUrl=%2f                                                                                     |                                                           | 🖈 🕐 🍕 🗠 🖬 🔕                        |
|                                                                                                    |                                                                                                    |                                                           |                                    |
|                                                                                                    | Login   Contact   Privacy Notice                                                                                    | Visit the website: www.edgeclinicalresearch.com           |                                    |
|                                                                                                    | Clinical Research Management System                                                                                 | Login                                                     |                                    |
|                                                                                                    | This system is part of the EDGE program.                                                                            | Email/ Username<br>edge2admin@uhs.nhs.uk                  |                                    |
|                                                                                                    | If you are not currently a user please contact your research department for a username or contact the EDGE delivery | Password                                                  |                                    |
|                                                                                                    | team.                                                                                                    | Login                                                     |                                    |
|                                                                                                    | Please ensure that you are authorised to login. Use by<br>unauthorised persons may result in legal proceedings.     | Forgotten your password?                                  |                                    |
|                                                                                                    | This system is monitored at all times.                                                                              |                                                           |                                    |
|                                                                                                    |                                                                                                    |                                                           |                                    |
|                                                                                                    |                                                                                                    | EDGE version 2.0.58                                       |                                    |
| → C 🔒 edge.nhs.u                                                                                                    | k/Home?orderby=path&orderdir=desc                                                                                   |                                                           | ☆ 🖉 😻 🛛 🕶 🚳                        |
| edge                                                                                                    | iniversity Hospital Southampton NHS Foundation Trust                                                                | é 🚽                                                       | A 01 EDGE R&D, EM                  |
| Home Projects                                                                                                    | 📕 Sites 🔍 Support                                                                                                   |                                                           |                                    |
| file My Calendar My Docu                                                                                                    | iments My Reports General Documents Global Calendar Mail My                                                         | Notifications Delegation Log Requests                     |                                    |
| COVID-19 status                                                                                                    | update                                                                                                    | My Week (upcoming appointments)                           | EDGE Newsfeed                      |
| We have added a new project & project site status called 'Abandoned - COVID-<br>19' for studies which are no longer viable due to the Coronavirus |                                                                                                    | Edge2admin inbox Rachel J<br>Bild Mikayala King           | EDGE News (i)<br>Curated Tweets by |
| EDGE Help & Supp                                                                                                    | port Survey                                                                                                    | Tue 2 Jun                                                 | @EDGEclinical                      |
| Click here to take p                                                                                                    | art in our 5-7 minute EDGE Help & Support Survey to help                                                            | Edgezadmin inbox Rachel J<br>Amile Mikayala King          | @EDGEclinical                      |
| as industry out sub                                                                                                    |                                                                                                    | Wed 3 Jun<br>Edge2admin inbox Bachel 1                    | This month's Knowledge             |
| General Documents                                                                                                    | Global Calendar                                                                                                    | & Mikayala King                                           | our regular Super User Q&A         |
| Download useful docume                                                                                                    | ntation. View the system wide calendar to see                                                                       | Thu 4 Jun                                                 | & launch of the 5 Top Tips for     |
|                                                                                                    | other users availability.                                                                                           | & Mikayala King                                           | #EDGEnews                          |

# University Hospital Southampton MHS

**NHS Foundation Trust** 

| 6 3 0                                      | B edge abs uk (Troja             | dfaarde2                                                                                                    |                                                                   |                                                                       |                                |                 |                                             |                                   |
|--------------------------------------------|----------------------------------|----------------------------------------------------------------------------------------------------|-------------------------------------------------------------------|-----------------------------------------------------------------------|--------------------------------|-----------------|---------------------------------------------|-----------------------------------|
| Card                                       | 00                               | h Hospital Bauthamatan 1                                                                                                    | ed foundation                                                     | Trust                                                                 |                                |                 |                                             | OLEDGE BAD FMM                    |
| 100                                        | ge unit                          | y noigear southampton r                                                                                                    |                                                                   | 11458                                                                 |                                |                 |                                             | OT EDGE HAD, EMML •               |
| · Phares                                   | Projecti 🔲 Se                    | kas 📞 Support                                                                                                    |                                                                   |                                                                       |                                |                 | _                                           |                                   |
| Type:                                      | Assigned Proj                    | octs Organisation Project                                                                                                    | <ul> <li>Olobal Project</li> </ul>                                |                                                                       | EDGE ID:                       |                 |                                             |                                   |
| Project type:                              | Pick                             |                                                                                                    |                                                                   |                                                                       | Disease area:                  | (AID            |                                             |                                   |
| Project status:                            | Pick                             |                                                                                                    |                                                                   |                                                                       | Disease site:                  | (AD) *          |                                             |                                   |
| Visibilitys                                | (AI) *                           |                                                                                                    |                                                                   |                                                                       | CTIMP:                         | (AI) *          |                                             |                                   |
| NIHR Portfolio Stud                        | fy ID:                           |                                                                                                    |                                                                   |                                                                       | EudraCT:                       |                 | _                                           |                                   |
| Protocel ID:                               |                                  | _                                                                                                    |                                                                   |                                                                       | IRAS Number:                   |                 |                                             |                                   |
| Parac Numberi<br>Cost delan protect        | tass: Select taps                |                                                                                                    |                                                                   |                                                                       |                                |                 |                                             |                                   |
| Hore options                               | Al Search                        | <ul> <li>Reset form.</li> </ul>                                                                                                    |                                                                   |                                                                       |                                |                 |                                             |                                   |
| Search result                              | ts                               |                                                                                                    |                                                                   |                                                                       |                                | Printer Friendh | y View 🛛 🗃 Download E                       | xcel 🛛 👩 Download PDF             |
| Prov 1 N                                   | int                              |                                                                                                    |                                                                   |                                                                       |                                |                 |                                             | (2 records returned)              |
| Project Local<br>Reference                 | NEHR Portfolio<br>Study ID       | Short Tide                                                                                                    | Full Title                                                        | Owner                                                                 |                                | Status 1        | ites                                        |                                   |
| RHM xxx0002                                |                                  | Test for R&D 2                                                                                                    | Test for<br>EAD 2                                                 | University Hospital Se<br>Examplation Trust                           | outhempton NHS                 | Open d          | outhempton General Hospital(Re              | cruitment an held + COVED-19)     |
| RHM xxxX0001                               |                                  | Test For RMD Training                                                                                                    | Test                                                              | University Hospital Se<br>Foundation Trust                            | outhampton NHS                 | Open to I       | louthampton Deneral Hospital/Ch             | med to repultment - in fallow up) |
| Pres 1 D                                   | and the                          |                                                                                                    |                                                                   |                                                                       |                                | 10.10.21.00.1   |                                             | (2 records returned)              |
|                                            |                                  |                                                                                                    |                                                                   |                                                                       |                                |                 |                                             |                                   |
|                                            |                                  |                                                                                                    |                                                                   |                                                                       |                                |                 |                                             |                                   |
| () edge                                    | University Hospital South        | ampton NHS Foundation Trust                                                                                                    |                                                                   |                                                                       | ₿ ⊠                            |                 | Pick project site                           | status                            |
| Home O Manager                             | ment 🖉 Library                   | Projects 🔛 🔝 Sites 🔺 P                                                                                                    | 'atients 🖼 Repo                                                   | orts 📞 Support                                                        |                                |                 | Abandoned                                   | ~                                 |
| Type:                                      | Assigned Projects Organisation   | on Projects Global Projects                                                                                                    | EDGE ID                                                           | ):                                                                    |                                |                 | Abandoned - COVIE<br>Accepted               | )-19                              |
| Title/Summary:<br>Project type: Pic        | :k                               |                                                                                                    | Project I<br>Disease                                              | Local Reference: (All)                                                |                                |                 | Closed<br>Closed                            |                                   |
| Project status: Pic                        | sk                               |                                                                                                    | Disease                                                           | site: (AI) v                                                          |                                |                 | Closed - follow up o<br>Closed to recruitme | omplete<br>nt - in follow up      |
| Visibility: (A<br>NIHR Portfolio Study ID: | All) 🗸                           |                                                                                                    | CTIMP:<br>EudraCT                                                 | (All) ~                                                               |                                |                 | Completed                                   |                                   |
| Protocol ID:                               |                                  |                                                                                                    | IRAS Nu                                                           | umber:                                                                |                                |                 | Expression of intere                        | est                               |
| MREC Number:<br>Chief Investigator: (Al    | ll) - Choose Chief Investigator. |                                                                                                    | Principal                                                         | I Investigator: (All) - Choo                                          | se Principal Investigator      |                 | Follow up on hold -<br>Not Selected by Spo  | COVID-19<br>onsor                 |
| Owner: (Al                                 | II) - Choose an Organisation     |                                                                                                    | Project s                                                         | site status: Pick                                                     |                                |                 | Open<br>Project site in setup               |                                   |
| Funder: (Al                                | II) - Choose a Funder            |                                                                                                    | Site:<br>Sponsor                                                  | r: (All) - Choo                                                       | se a Site<br>se a Sponsor      |                 | Recruitment on hole                         | d - COVID-19                      |
| Containing project tags: Se                | Search & Reset form              |                                                                                                    |                                                                   |                                                                       |                                |                 | Suspended<br>Withdrawn                      |                                   |
|                                            |                                  |                                                                                                    |                                                                   |                                                                       |                                |                 | Withdrawn by Spon                           | sor                               |
|                                            |                                  |                                                                                                    |                                                                   |                                                                       |                                |                 |                                             | Close                             |
|                                            |                                  |                                                                                                    |                                                                   |                                                                       |                                |                 |                                             |                                   |
|                                            | - a pho uk/Project/Det           | aile/107604                                                                                                    | -                                                                 |                                                                       |                                | 1               |                                             |                                   |
|                                            | enns.uk/Project/Det              | alls/107004                                                                                                    | _                                                                 |                                                                       |                                | _               |                                             | × 10 • 10                         |
| Gedge                                      | University Hos                   | pital Southampton NHS                                                                                                    | Foundation Tr                                                     | ust                                                                   |                                |                 | 🗰 🕿 🕰                                       | Å 01 EDGE R&D, EMAIL 🔻            |
| Home C Project                             | cts 📑 Sites                      | Support                                                                                                    |                                                                   |                                                                       |                                |                 |                                             |                                   |
|                                            |                                  |                                                                                                    |                                                                   |                                                                       |                                |                 |                                             |                                   |
| Test for R&D 2                             |                                  |                                                                                                    |                                                                   |                                                                       |                                |                 |                                             |                                   |
| Detail Attributes                          | s Workflows                      | Staff Notes S                                                                                                    | tatistics Fi                                                      | inances                                                               |                                |                 |                                             |                                   |
|                                            | Project detail                   | c                                                                                                    |                                                                   |                                                                       |                                |                 | -                                           | Download Summary PDF              |
| Details                                    | Field                            | 3                                                                                                    |                                                                   |                                                                       |                                |                 | Identifiers                                 |                                   |
| Sites                                      | Owned by:                        | University Hos                                                                                                    | pital Southampt                                                   | ton NHS Foundation Ti                                                 | rust                           |                 | EDGE ID:                                    | 107604                            |
| Arms                                       | Short Title:                     | Test for R&D 2                                                                                                    |                                                                   |                                                                       |                                |                 | Local Project<br>Reference:                 | RHM xxx0002                       |
| HIES                                       | Full title:<br>Summary:          | ull title: Test for R&D 2 Summary: Test project for training purposes.                                                                                                    |                                                                   |                                                                       |                                |                 | Protocol ID:                                | EOI DDD0001                       |
| organisations                              | Status:                          | Open                                                                                                    | parpo                                                             | *                                                                     |                                |                 | Geographical scop                           | e                                 |
| Collaborators                              | Visibility:                      | Private                                                                                                    |                                                                   |                                                                       |                                |                 | Lead country:                               | England                           |
| Cottings                                   | Phase:<br>Randomisation:         | Pilot/Feasibility                                                                                                    | 1                                                                 |                                                                       |                                |                 | Scope:                                      | Single centre                     |
| settings                                   | Project type:                    | Non-commerci                                                                                                    | al non-portfolio                                                  |                                                                       |                                |                 | Participation:                              | Yes, within lead<br>country only  |
|                                            |                                  |                                                                                                    |                                                                   |                                                                       |                                |                 |                                             |                                   |
|                                            |                                  | Details At                                                                                                    | tributes Workflow                                                 | ws Staff Notes St                                                     | tatistics Finances             |                 |                                             |                                   |
|                                            |                                  | Project attr<br>Expand all   Hid                                                                                                    | ibutes 🕕                                                          |                                                                       |                                |                 |                                             |                                   |
|                                            |                                  | Amendments<br>Annual Progre                                                                                                    | (owner: University Hospi<br>ss Reports (owner: Un                 | ital Southampton NHS Foundation<br>Niversity Hospital Southampton NHS | Trust)<br>S Foundation Trust)  |                 |                                             |                                   |
|                                            |                                  | COVID 19 (course of the covid of the covid o | tart & Recover (whe                                               | Southampton NHS Foundation Trus<br>r: University Hospital Southamptor | st)<br>n NHS Foundation Trust) |                 |                                             |                                   |
|                                            |                                  | CRN Wessexi<br>Equipment Att                                                                                                    | SOI (Study Level) (or<br>tribute Item =1 (owne                    | wner: NIHR CRN: Wessex)<br>er: University Hospital Southampto         | on NHS Foundation Trust)       |                 |                                             |                                   |
|                                            |                                  | NIHR Clinical<br>Project creation                                                                                                    | Studies Group (owner<br>on (owner: University Ho                  | : EDGE Administration)<br>ospital Southampton NHS Foundation          | on Trust)                      |                 |                                             |                                   |
|                                            |                                  | Study profile                                                                                                    | owner: University Hospit                                          | tal Southampton NHS Foundation 1                                      | Trust)                         |                 |                                             |                                   |
|                                            |                                  | Electronic and a second second                                                                                                    |                                                                   |                                                                       |                                |                 |                                             |                                   |
|                                            |                                  | Clinical Informatics R<br>Care of the National E<br>SO16 545, United Vis                                                                                                    | esearch Unit, EDGE Program<br>Blood and Transplant Servic<br>odom | m<br>e, Coxford Road, Southampton                                     |                                |                 |                                             |                                   |

Guidance on completing 'COVID 19 Restart & Recover' on EDGE V1.1 02/06/2020

# University Hospital Southampton MHS

**NHS Foundation Trust** 

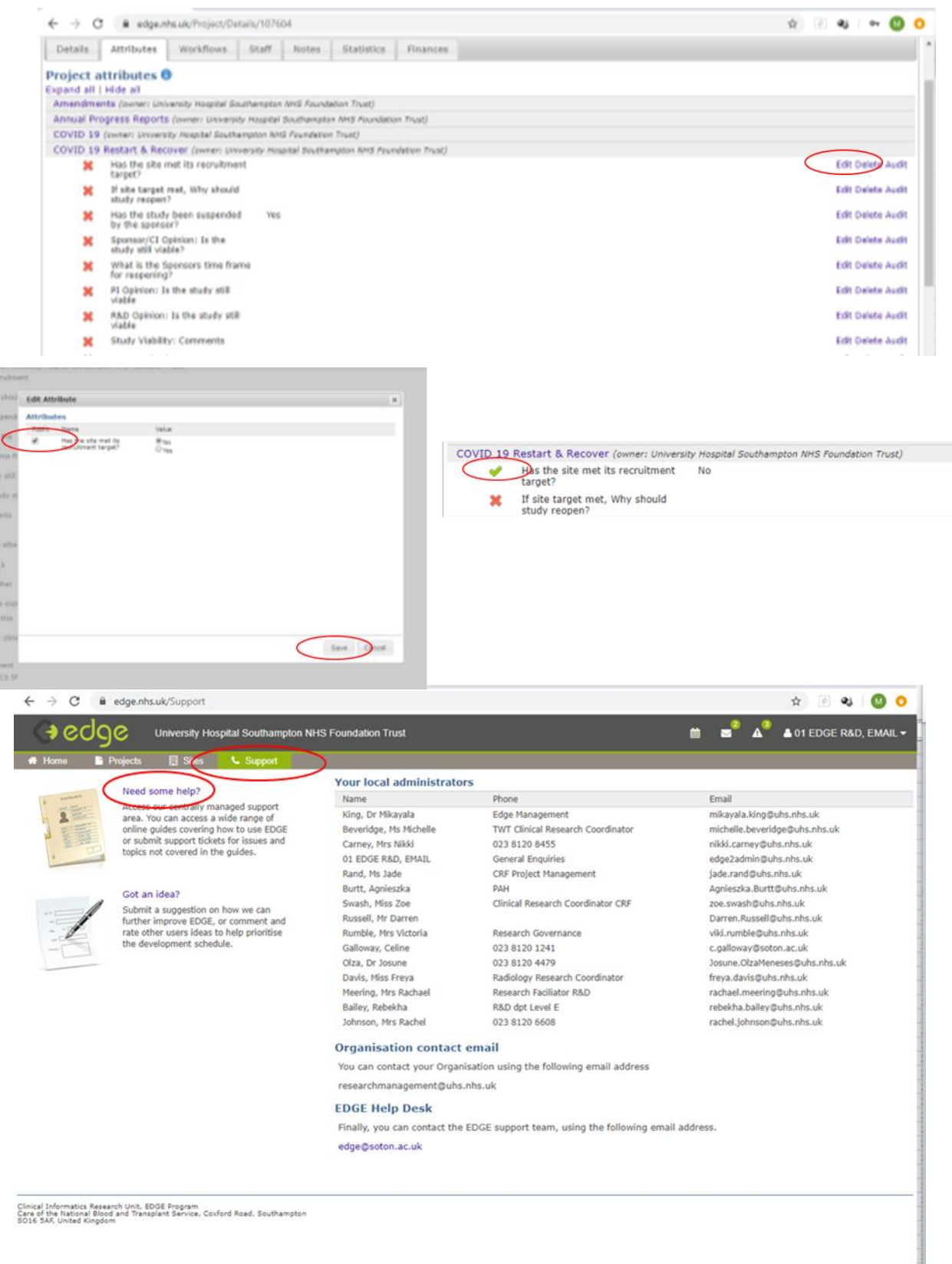